# **OpenScape Business V2**

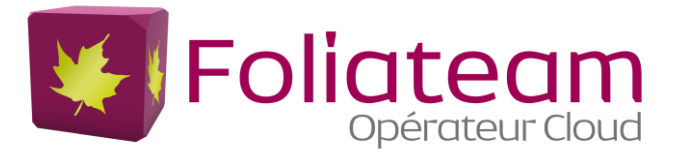

# How to Configure SIP Trunk for ITSP Foliateam

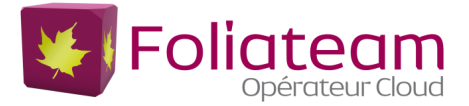

# Table of contents

| 3           |
|-------------|
| 4           |
| 4<br>5      |
| 5           |
| 5           |
| 6           |
| 6<br>7<br>8 |
| 1           |
| 3           |
| 4           |
| 4           |
| 4           |
| 5           |
|             |

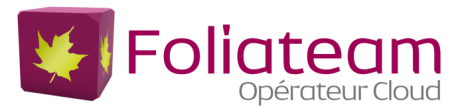

# Table of History

| Date       | Version | Changes             |
|------------|---------|---------------------|
| 18.10.2019 | 1.0     | First version LM/DB |
| 29.10.2019 | 1.1     | Validated version   |
|            |         |                     |

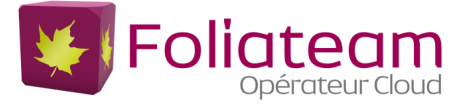

# Information

ISTP profile FOLIATEAM is natively integrated in the V2R7.1 version.

SIP infrastructures are provides according to the number of channels requested by the customer:

| ІРВХ     |                    |      | Type of Trunk SIP           |                              |                                        |
|----------|--------------------|------|-----------------------------|------------------------------|----------------------------------------|
| BUILDERS | MODELES            | VER. | PREMIUM<br>1-30<br>CHANNELS | PLATINIUM<br>+30<br>CHANNELS | >100<br>CHANNELS                       |
| UNIFY    | OpenScape Business | V2   | Proxy                       | VSBC                         | Tailor-made<br>offer<br>Dedicated vSBC |

The minimal Osbiz software version supported is osbiz\_v2R7.1.

Certification valid for all OpenScape Business systems X3/X5/X8/S.

This document describes the configuration of the Openscape Business for the French market on our SIP proxy infrastructure

# Trunk Configuration Data provided by Foliateam

The configuration data required to configure the SIP trunk will be provided by the Foliateam services. . The values for registration are provided by Foliateam.

Our services production are described in the diagram below, the access link (SDSL or FTTO) is MPLS VPN type:

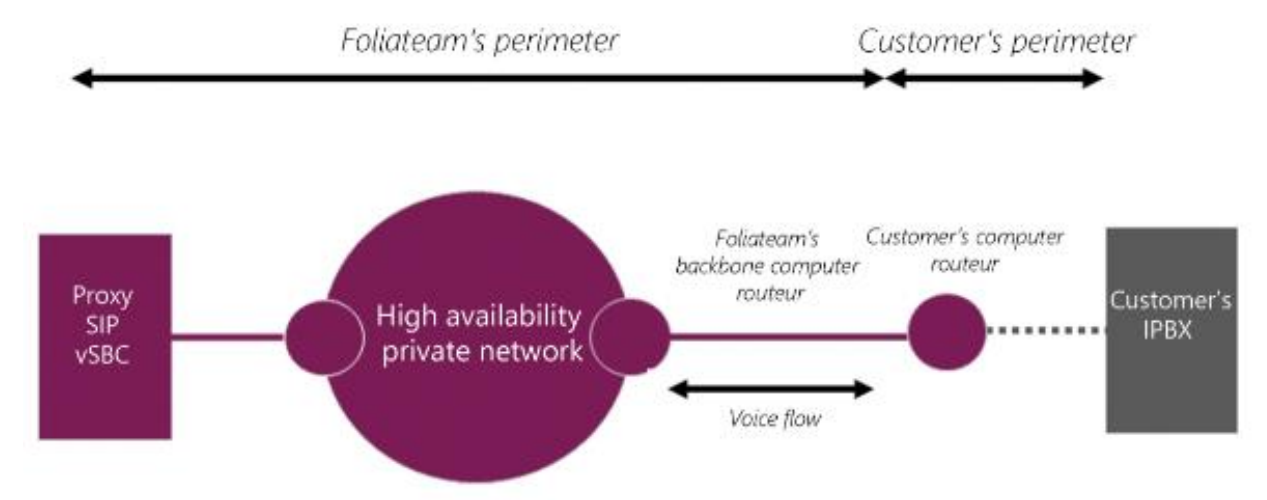

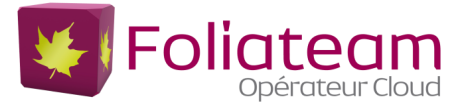

# **Use LAN or WAN interface?**

The VOIP network is imposed by the proxy provider, the Osbiz allows 2 configurations (LAN or WAN interface):

#### No possibility to change Network IP address:

• Use the WAN interface for the SIP TRUNK, the LAN interface for VOIP (HFA extension, VOIP applications).

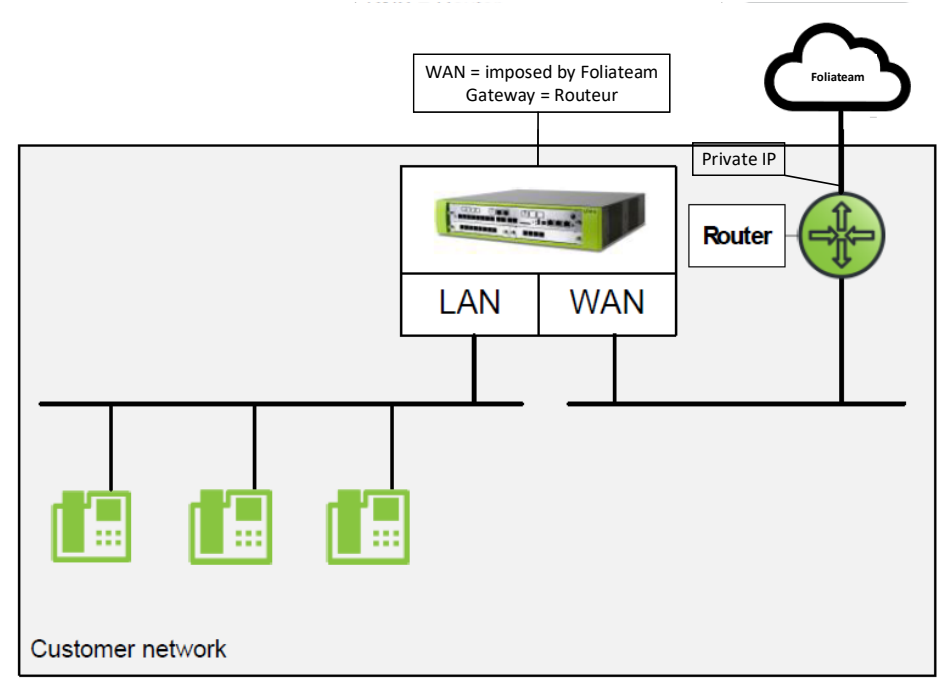

#### Possibility to change Network IP address:

• Use the LAN interface for the SIP TRUNK and VOIP (HFA extension, VOIP applications).

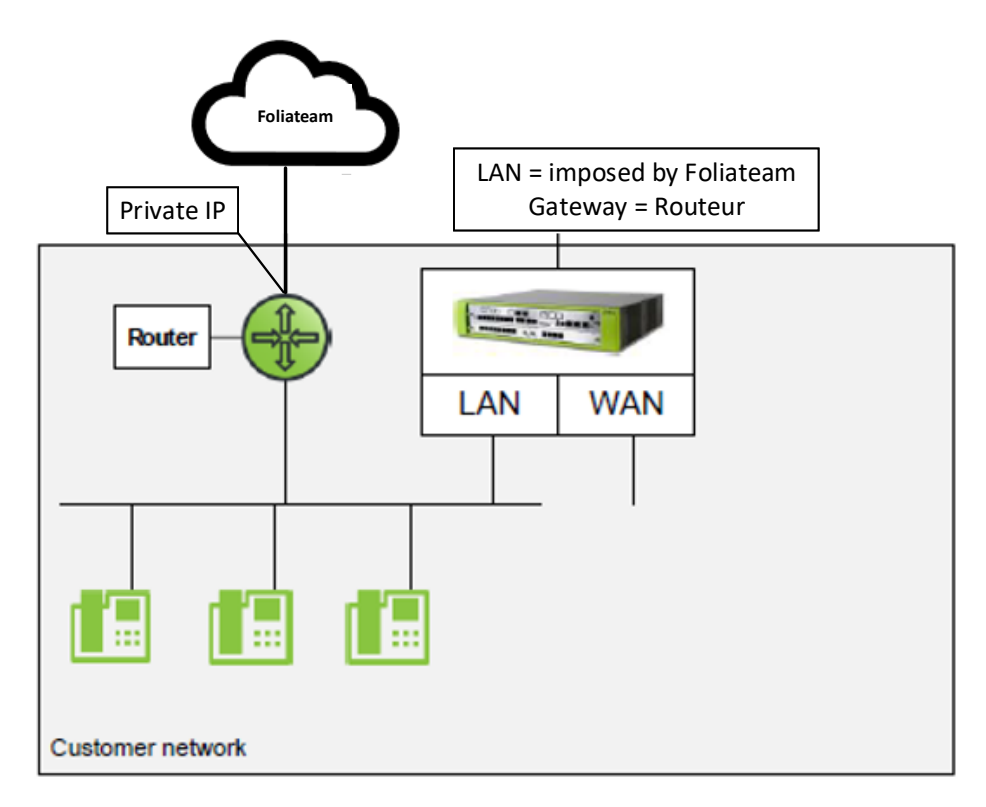

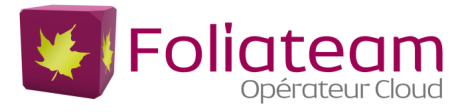

# Network configuration

# LAN Network interface configuration

Network setting:

### Setup/Basic\_Installation/Initial\_Installation

Modify the IP setting of the IPBX according to the network addressing imposed by the Proxy configuration (IP address / GW address), example:

| Setup - Wizards - Basic Installation - Initial Installation | 2                    |
|-------------------------------------------------------------|----------------------|
| System                                                      | Settings             |
| Display Logo:                                               | FOLIATEAM RA         |
| Brand:                                                      | OpenScape Business 👻 |
| OpenScape Business                                          |                      |
| OpenScape Business - IP address:                            | 10.51.0.250          |
| OpenScape Business - Netmask:                               | 255.255.255.0        |
| OpenScape Business - Default Routing via:                   | LAN 🗸                |
| OpenScape Business - IP Address of Default Router:          | 10.51.0.254          |
| Application Board                                           |                      |
| Application Board - IP address:                             | 10.51.0.251          |
| Application Board - Netmask:                                | 255.255.255.0        |
| A Undo IP Apply Default Router:                             | 10.51.0.254          |
| Help Abort Back OK & Next                                   |                      |

Click [OK & Next]. Until the end of the wizard, system reboot

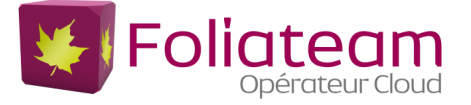

# WAN Network interface configuration

LAN network configuration can't be changed.

You must activate the WAN interface for the SIP trunk (LAN connection type TCP / IP) and assign the IP address imposed by the Proxy (IP Address/Mask):

### Expert\_mode/Telephony\_Server/Network\_Interfaces

| Network Interfaces                   | Mainboard LAN 1 (WAN)                       |                             |          |
|--------------------------------------|---------------------------------------------|-----------------------------|----------|
| Host Name                            | Show LAN 1 Mode Edit L/                     | AN 1 Interface              | Edit ACD |
| LAN 1 (WAN)                          | Internet Service Provider Selection:        | AN Connection Type TCP/IP - |          |
| LAN 2<br>LAN 3 (Admin)<br>FTP-Server | Internet access via an external Router:     | 1                           |          |
| DHCP                                 | Automatic Address Configuration (via DHCP): | 9                           |          |
| ▼Application Board                   | IP Address: 10                              | 0.51.0.100                  |          |
| Host Name<br>LAN 1                   | Subnet Mask: 2                              | 55.255.255.0                |          |
| LAN 2                                | MAC Address : 00                            | 0:1a:e8:c2:0d:b1            |          |
|                                      | Ethernet Link Mode: A                       | Auto 👻                      |          |
|                                      | Max. Data Packet Size (bytes): 1            | 500                         |          |
|                                      | Network Address Translation:                | 1                           |          |
|                                      | Undo Apply Help                             |                             |          |

PABX default gateway is LAN interface (ex 192.168.1.254), so it is necessary to add 2 static route table to join the proxy + the PPTP connection (remote VPN for IPBX administration):

#### Expert\_mode /Telephony\_Server/Routing

|                   | Static Routes |                            |                          |               |               |  |
|-------------------|---------------|----------------------------|--------------------------|---------------|---------------|--|
| TP Routing        |               | Display Static Route Table |                          |               | Route         |  |
| ▼Mainboard        |               |                            |                          |               |               |  |
| Static Routes     | Route Index   | Route Name                 | Destination Network/Host | Subnet Mask   | Route Gateway |  |
| Default Router    | 1             | FOLIATEAM ITSP             | 100.64.0.0               | 255.255.255.0 | 10.51.0.254   |  |
| DNS Server        | 2             | VPN PTPP                   | 172.31.255.0             | 255.255.255.0 | 10.51.0.254   |  |
| Application Board |               | -                          |                          |               |               |  |
| NAT               |               |                            |                          |               |               |  |
| PSTN              |               |                            |                          |               |               |  |
|                   |               |                            |                          |               |               |  |
|                   |               |                            |                          |               |               |  |
|                   |               |                            |                          |               |               |  |
|                   |               |                            |                          |               |               |  |
|                   |               |                            |                          |               |               |  |
|                   |               |                            |                          |               |               |  |
|                   |               |                            |                          |               |               |  |
|                   |               |                            |                          |               |               |  |

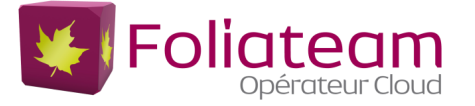

# **ITSP account configuration**

#### Configuration/Telephony\_central/Telephony\_internet

To configure the SIP account you must used « internet Telephony » (screenshot below).

| UNIFY                           |                                                                                                    | OpenScape                                                                                                    |  |  |  |  |
|---------------------------------|----------------------------------------------------------------------------------------------------|----------------------------------------------------------------------------------------------------|--|--|--|--|
| Master in network! Synchronizat | ion status: 🔘                                                                                                    |                                                                                                    |  |  |  |  |
| Home Administrators             | Setup Expert mode Data Backup License Management Service Center Networking                                                        |                                                                                                    |  |  |  |  |
| Setup                           |                                                                                                    |                                                                                                    |  |  |  |  |
| ▼ Wizards                       | Central Telephony                                                                                                    |                                                                                                    |  |  |  |  |
| Basic Installation              |                                                                                                    |                                                                                                    |  |  |  |  |
| Network / Internet              | CO Trunk ISDN / Analog / ITSP                                                                                                    |                                                                                                    |  |  |  |  |
| Telephones / Subscribers        | Point-to-multipoint connections (MSN) and PABX number for ISDN connections, and assignment of analog                              |                                                                                                    |  |  |  |  |
| Central Telephony               |                                                                                                    |                                                                                                    |  |  |  |  |
| User Telephony                  | Edit Internet Telephony<br>Access parameters of the Internet Telephony Service Provider (ITSP), e.g., user account, password, SIP | Edit Internet Telephony<br>Access parameters of the Internet Telephony Senice Provider (ITSP) e.g. user account password SIP |  |  |  |  |
| Security                        | station number                                                                                                    |                                                                                                    |  |  |  |  |
| UC Suite                        | Edit Voicemail                                                                                                    |                                                                                                    |  |  |  |  |
| Circuit                         | Access numbers for integrated voicemail. Set up of voicemail boxes                                                                |                                                                                                    |  |  |  |  |
|                                 | Edit Phone Book / Speed Dialing<br>Set up central speed-dial destinations for the system's internal phone book                    |                                                                                                    |  |  |  |  |
|                                 | Edit Call Detail Recording<br>Set up call detail recording connection parameters for call detail applications                     |                                                                                                    |  |  |  |  |
|                                 | Edit Music on Hold / Announcements<br>Record new melodies and announcements for Music on Hold and announcement before answering   |                                                                                                    |  |  |  |  |
|                                 | Edit Edit Edit Set up call allocation and access authorization for the entrance telephone at the analog station connection        |                                                                                                    |  |  |  |  |

#### Enter only the Country code (screenshot below).

| PADA number        |    |             |
|--------------------|----|-------------|
| Country code: 00   | 33 | (mandatory) |
| Local area code: 0 |    | (optional)  |
| PABX number:       |    | (optional)  |
|                    |    |             |

## Click [OK & Next].

#### Activate Provider, Use France County specific and click on [Edit]:

| Setup - Wizards   | - Central Telephony - Internet Tele   | ephony                                                       | ×  |
|-------------------|---------------------------------------|--------------------------------------------------------------|----|
|                   |                                       | Provider configuration and activation for Internet Telephony | Î  |
|                   |                                       | No call via Internet:                                        |    |
| Noto: changes don | a in avaat made must be reviewed/rene | Country specific view: France                                |    |
| Note: changes don | Activate Provider                     | Internet Telephony Service Provider                          | -1 |
| Add               |                                       | Other Provider                                               | E  |
| Edit              |                                       | Acropolis                                                    |    |
| Edit              |                                       | Bouygues                                                     |    |
| Edit              |                                       | Broadcloud                                                   |    |
| Edit              |                                       | COLT UK & Europe                                             |    |
| Edit              |                                       | COLT VPN                                                     |    |
| Edit              |                                       | Completel                                                    |    |
| Edit              |                                       | Foliateam Operateur                                          |    |
| Help              | Abort Back                            | OK & Next Display Status                                     |    |

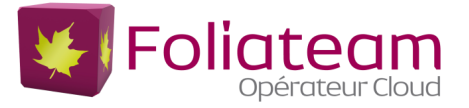

#### On the next page you have to check the following information:

| Setup - Wizards - Central Telephony - Internet Telephony |                     |
|----------------------------------------------------------|---------------------|
| Internet Telephon                                        | y Service Provider  |
| Provider Name:                                           | Foliateam Operateur |
| Enable Provider:                                         | V                   |
| Secure Trunk:                                            |                     |
| Domain Name:                                             | 100.64.0.1          |
| Provider Registrar                                       |                     |
| Use Registrar:                                           |                     |
| IP Address / Host name:                                  | 100.64.0.1          |
| Port:                                                    | 5060                |
| Reregistration Interval at Provider (sec)                | 120                 |
| Provider Proxy                                           |                     |
| IP Address / Host name:                                  | 100.64.0.1          |
| Port:                                                    | 5060                |
| Provider Outbound Proxy                                  |                     |
| Use Outbound Proxy:                                      |                     |
| IP Address / Host name:                                  | 0.0.0.0             |
| Port:                                                    | þ                   |
| Help Abort Back OK & Next Delete Da                      | ta                  |

# Click on [Add].

| Setup - Wiza | ds - Central Telephony - Internet Telephony         |
|--------------|-----------------------------------------------------|
|              | Internet Telephony Stations for Foliateam Operateur |
|              | ······································              |
|              | Name of Internet Telephony Station                  |
| Add          | New Internet Telephony Station                      |

| Configuration - Assistants - Téléphonie centrale - Téléphonie Internet                                                                                                    | 0                           |  |  |
|----------------------------------------------------------------------------------------------------|-----------------------------|--|--|
| Abonné téléphonique Interne                                                                                                    | et pour Foliateam Operateur |  |  |
| Abonné téléphonique DSL:                                                                                                    | des_tsip3                   |  |  |
| Nom d'autorisation:                                                                                                    | des_tsip3                   |  |  |
| Mot de passe:                                                                                                    | ••••                        |  |  |
| Répéter le mot de passe:                                                                                                    | ••••                        |  |  |
| Route multiple ITSP:                                                                                                    |                             |  |  |
| Valeur par défaut:                                                                                                    | 450679600                   |  |  |
| Valeur par défaut<br>ITSP comme accès réseau primaire<br>Entrez ici l'un des numéros d'appel fournis par votre opérateur de réseau. Il sera utilisé dans les appels sortant comme numéro d'appelant dans le cas où aucun autre numéro n'est disponible pour l'appel correspondant.<br>Tous les numéros d'appel fournis par votre opérateur de réseau doivent être entrés dans la configuration de la ligne et des téléphones (champ SDA) de l'accès réseau primaire. |                             |  |  |
| Aide Annuler Retour OK&Suite Effacer les données                                                                                                    |                             |  |  |

| Internet telephony station: | Username is inserted here (e.g: des_tsip3)                                                                                                    |
|-----------------------------|----------------------------------------------------------------------------------------------------|
| Authorization name:         | <b>Username</b> is inserted here (the values username/password for registration are provided by Foliateam)                                                                              |
| Password:                   | Password provided by Foliateam                                                                                                    |
| Default number:             | Main number of connection. The default number is used as outgoing number when no DDI number is assigned to a station. (e.g: 450679600). Usually the <b>Lead Number</b> is entered here. |

Click [OK & Next]

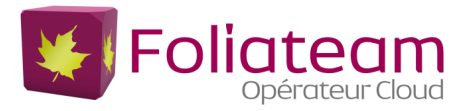

| Setup - Wizards | - Central Telephony - Internet Telephony            | × |
|-----------------|-----------------------------------------------------|---|
|                 | Internet Telephony Stations for Foliateam Operateur |   |
|                 | Name of Internet Telephony Station                  |   |
| Edit            | ITSP_FOLIATEAM                                      |   |
|                 |                                                     |   |
| Help            | Abort Back OK & Next                                |   |

# Click [OK & Next]

| etup - Wizards - Central Telephony - Internet Telephony |                                                       |                                |                                       |  |  |  |  |  |  |
|---------------------------------------------------------|-------------------------------------------------------|--------------------------------|---------------------------------------|--|--|--|--|--|--|
| Call Number Assignment for Foliateam Operateur          |                                                       |                                |                                       |  |  |  |  |  |  |
| Name of Internet Telephony Station                      | Internet Telephony Phone Number                       | Direct inward dialing          | Use as PABX number for outgoing calls |  |  |  |  |  |  |
| In order to complete the configuration please verif     | y that the relevant user DIDs are set in stations.(Tr | elephones / Subscribers config | uration)                              |  |  |  |  |  |  |
| Help Abort Back                                         | OK & Next                                             |                                |                                       |  |  |  |  |  |  |

# Click [OK & Next]

| Setup - Wizards · | - Central Telephony - Internet Tel     | ephony                                 |                                     | × |
|-------------------|----------------------------------------|----------------------------------------|-------------------------------------|---|
|                   |                                        | Provider configuration and act         | ctivation for Internet Telephony    | Â |
|                   |                                        | No call via Internet:                  |                                     |   |
|                   |                                        | Country specific view:                 | France -                            |   |
| Note: changes don | e in expert mode must be reviewed/repe | ated after running through the wizard. |                                     |   |
|                   | Activate Provider                      |                                        | Internet Telephony Service Provider |   |
| Add               |                                        | Other Provider                         |                                     | Ξ |
| Edit              |                                        | Acropolis                              |                                     |   |
| Edit              |                                        | Bouygues                               |                                     |   |
| Edit              |                                        | Broadcloud                             |                                     |   |
| Edit              |                                        | COLT UK & Europe                       |                                     |   |
| Edit              |                                        | COLT VPN                               |                                     |   |
| Edit              |                                        | Completel                              |                                     |   |
| Edit              |                                        | Foliateam Operateur                    |                                     |   |
| Help              | Abort Back                             | OK & Next Display St                   | Status                              |   |

Click [OK & Next].

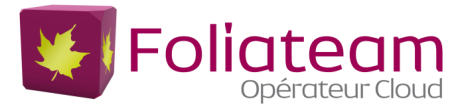

# **Define bandwidth (# Trunks)**

## Enter the bandwidth and the number of channels planned, then "distribute lines":

| (PS: it takes about 128 kbit/s per line)                                                                               |                                                                   |                                                                  |  |  |
|----------------------------------------------------------------------------------------------------|-------------------------------------------------------------------|------------------------------------------------------------------|--|--|
| Setup - Wizards - Central Telephony - Internet Telephony                                                               |                                                                   |                                                                  |  |  |
|                                                                                                    | Settings for Internet Telephony                                   |                                                                  |  |  |
| Simultaneous Internet Calls                                                                                            |                                                                   |                                                                  |  |  |
| Available Lines for ITSP: 170                                                                                          |                                                                   |                                                                  |  |  |
| Please enter in field 'Upstream up to (Kbit/sec)' the Upstream of yo<br>Upstream up to (Kbps) = 1024                   | ur Internet connection communicated by your Provider. You have t  | yped in                                                          |  |  |
| In the 'Change Feature> Internet Telephony' Assistant. This upstr<br>need to reduce this number of simultaneous calls. | eam allows you to conduct up to 8 Internet phone calls simultaned | ously. If the call quality deteriorates due to the network load, |  |  |
| The number of simultaneous Internet Calls also depends on the lice                                                     | ensing.                                                           |                                                                  |  |  |
|                                                                                                    | Upstream up to (Kbps): 1024                                       |                                                                  |  |  |
| Numbe                                                                                                    | er of Simultaneous Internet Calls: 5                              | Distribute Lines                                                 |  |  |
| Line assignment                                                                                                    |                                                                   |                                                                  |  |  |
| Internet Telephony Service Provider                                                                                    | Configured Lines                                                  | Assigned Lines                                                   |  |  |
| Foliateam Operateur                                                                                                    | 5                                                                 | 5                                                                |  |  |
|                                                                                                    |                                                                   |                                                                  |  |  |
|                                                                                                    |                                                                   |                                                                  |  |  |
| Help Abort Back OK & Ne                                                                                                | xt                                                                |                                                                  |  |  |

#### Click [OK & Next]

|                                                | Special phone numbers                            |                                                                                          |
|------------------------------------------------|--------------------------------------------------|------------------------------------------------------------------------------------------|
|                                                |                                                  |                                                                                          |
| gency calls should always be built up with ISI | DN or Analog Trunk for safety reasons.           |                                                                                          |
| se make sure that all special call numbers are | supported by the selected provider without fail. |                                                                                          |
| Special phone number                           | Dialed digits                                    | Dial over Provider                                                                       |
| 1                                              | 0C15                                             | Foliateam Operateur                                                                      |
| 2                                              | 0C17                                             | Foliateam Operateur 👻                                                                    |
| 2                                              | 0C18                                             | Foliateam Operateur 👻                                                                    |
| 3                                              |                                                  |                                                                                          |
| 3                                              | 0C112                                            | Foliateam Operateur 👻                                                                    |
| 3<br>4<br>5                                    | 0C112<br>0C115                                   | Foliateam Operateur 👻                                                                    |
| 3<br>4<br>5<br>6                               | 0C112<br>0C115<br>0C119                          | Foliateam Operateur V<br>Foliateam Operateur V<br>Foliateam Operateur V                  |
| 3<br>4<br>5<br>6<br>7                          | 0C112<br>0C115<br>0C119                          | Foliateam Operateur<br>Foliateam Operateur<br>Foliateam Operateur<br>Foliateam Operateur |

## Check ITSP status

| etup - Wizards - Central Telephony - Internet Telephony   |         |                           |          |  |  |  |  |  |  |
|-----------------------------------------------------------|---------|---------------------------|----------|--|--|--|--|--|--|
| Status for the Internet Telephony Service Provider (ITSP) |         |                           |          |  |  |  |  |  |  |
| Provider                                                  |         | User                      |          |  |  |  |  |  |  |
| Restart Foliateam Operateur                               | Enabled | ITSP_FOLIATEAM registered | Diagnose |  |  |  |  |  |  |
| Help Abort Back OK & Next                                 |         |                           |          |  |  |  |  |  |  |

### Click [OK & Next]

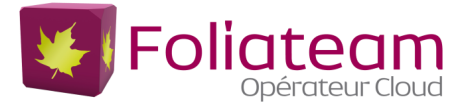

Select Foliateam Operator Provider, Enter local code (ex: Southeast "4"),

| Setup - Wizards - Central Telephony - Internet Telephony |                       |
|----------------------------------------------------------|-----------------------|
| Exchange                                                 | Line Seizure          |
| Exchange Line Seizure                                    |                       |
| Trunk Access Code                                        | 0                     |
| Dial over Provide                                        | Foliateam Operateur 🗸 |
| Area Code                                                |                       |
| Please enter the local area code.                        |                       |
| Local area code: 0                                       | 4                     |
|                                                          |                       |
| Help Abort Back OK & Next                                |                       |

Click [OK & Next].

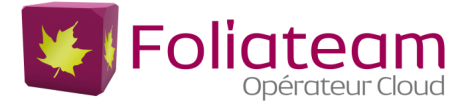

# LCR

Once the operation is complete, the wizard has configured the LCR table, so you may check the following information:

#### Expert\_mode/Telephony\_Server/LCR

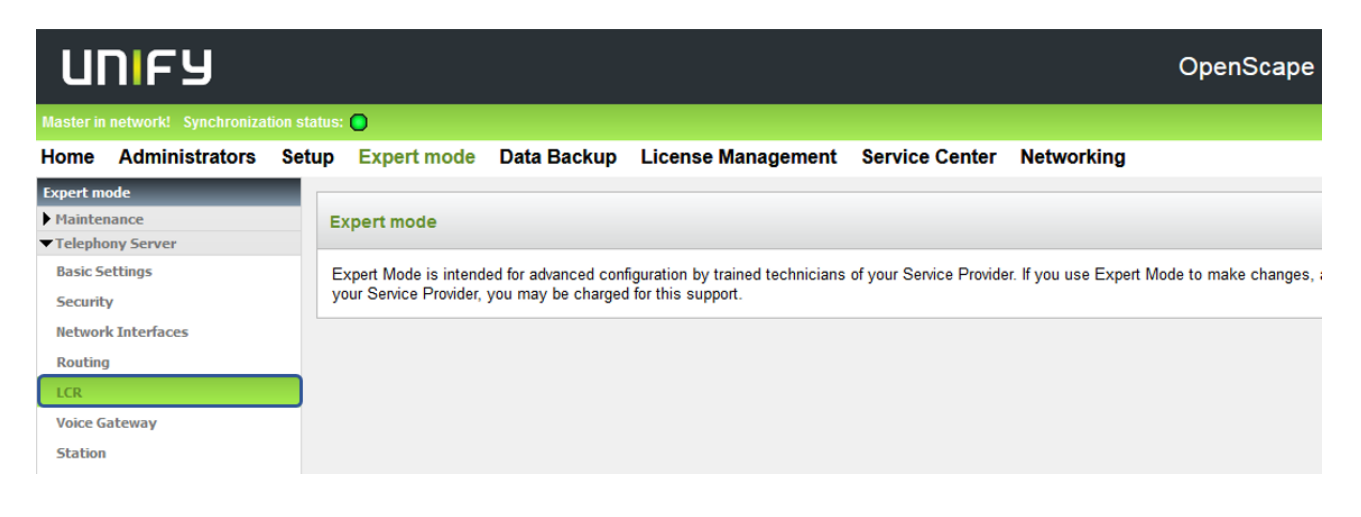

#### Dial plan:

| Expert mode - Telephony Server  |           |                |               |                 |           |                    |           | × |  |  |
|---------------------------------|-----------|----------------|---------------|-----------------|-----------|--------------------|-----------|---|--|--|
| LCR                             | Dial Plan | al Plan        |               |                 |           |                    |           |   |  |  |
| LCR Flags<br>Classes Of Service | E         | Change         | e Dial Plan   | Display Dial F  | Plan      |                    |           |   |  |  |
| Dial Plan                       | Dial Plan | Name           | Dialed digits | Routing Table   | Acc. code | Classes of service | Emergency |   |  |  |
| Routing table                   | 21        | FOLIATEAM ITSP | 0CZ           | $4 \rightarrow$ |           | V                  |           |   |  |  |
| 1 - Table                       | 22        | FOLIATEAM ITSP | 0C0-7         | $4 \rightarrow$ |           | <b>V</b>           |           |   |  |  |
| 2 - Table                       | 23        | FOLIATEAM ITSP | 0C1Z          | $4 \rightarrow$ |           |                    |           |   |  |  |
| 3 - Table                       | 24        | FOLIATEAM ITSP | 0CNZ          | $4 \rightarrow$ |           | <b>V</b>           |           |   |  |  |
| 4 - Table                       | 25        | FOLIATEAM ITSP | 0C00-Z        | $4 \rightarrow$ |           | <b>V</b>           |           |   |  |  |
| 5 - Table                       | 26        |                | ,             |                 |           |                    |           |   |  |  |
| 7 - Table                       | 27        |                |               | · • →           |           |                    |           | E |  |  |

#### Routing Table :

| Expert mode - Telephony Server  |   |       |                    |           |   |      |                     |          |      |        |                 |           | ×          |
|---------------------------------|---|-------|--------------------|-----------|---|------|---------------------|----------|------|--------|-----------------|-----------|------------|
| LCR                             |   | Rout  | ing Table          |           |   |      |                     |          |      |        |                 |           |            |
| LCR Flags<br>Classes Of Service | = |       |                    |           |   |      | Change Routing Tabl | le       |      |        | -               | н.        |            |
| Dial Plan<br>▼Routing table     | _ |       |                    |           |   |      | Routing Table       | :4       |      | en-blo | c sending       |           |            |
| 1 - Table                       |   | Index | Dedicated<br>Route | Route     |   |      | Dial Rule           | min. COS | Warı | ning   | Dedica<br>Gatew | ted<br>ay | GW Node ID |
| 3 - Table                       |   | 1     |                    | FOLIATEAM | • | SIP  | →                   | 15 👻     | None | -      | No              | -         |            |
| 4 - Table                       |   | 2     |                    | None      | • | None | •                   | 15 👻     | None | -      | No              | -         |            |
| 5 - Table                       |   | 3     |                    | None      | • | None | •                   | 15 👻     | None | •      | No              | •         |            |

#### Dial rule:

| Expert mode - Telephony Server  |     |                            |      |                         |             |   |   |  |  |  |
|---------------------------------|-----|----------------------------|------|-------------------------|-------------|---|---|--|--|--|
| LCR                             |     | Dial Rule                  |      |                         |             |   |   |  |  |  |
| LCR Flags<br>Classes Of Service |     |                            | _    |                         |             |   |   |  |  |  |
| Dial Plan                       |     | Rule Name Dial rule format |      | Network access          | Туре        |   |   |  |  |  |
| Routing table                   | _ 1 | CO                         | A    | Main network supplier 👻 | Unknown     | - |   |  |  |  |
| Dial rule                       | 2   | SIP                        | A    | Main network supplier 👻 | Unknown     | - |   |  |  |  |
| Multisite                       | 3   | SIP local                  | HE2A | Main network supplier 👻 | Unknown     | - | _ |  |  |  |
|                                 | 4   | MEB                        | E1A  | Corporate Network 🗸     | PABX number | - |   |  |  |  |
|                                 | 5   | IP-Network                 | A    | Corporate Network -     | Unknown     | - |   |  |  |  |
|                                 | 6   | Multi-Location             | BA   | Corporate Network -     | Unknown     | - |   |  |  |  |
|                                 | 7   | Gateway call               | E1A  | Corporate Network -     | Unknown     | • |   |  |  |  |

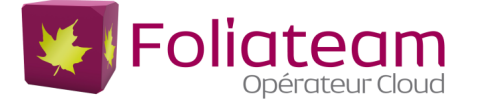

# **DID configuration**

In the DID Section, the full DID will need to be entered without the country code (fr = 9 digits).

|                | IP Clients  |           |             |           |                  |                  |   |
|----------------|-------------|-----------|-------------|-----------|------------------|------------------|---|
| ▼ Station      | Edit Subscr |           | Device Info | Secondary | Gateway          | Eallback Hosting |   |
| UP0 Stations   |             |           | Dence and   | beechadry | . abduct hosting |                  |   |
| ▼IP Clients    | Callno      | DID       | First Name  | Last Name | Display          | Туре             |   |
| System Clients | Search:     | 1         |             |           |                  |                  |   |
| SIP Clients    | 130         |           |             |           |                  |                  | - |
| RAS User       | 130 →       | 450679601 | Reunion     | -         | Reunion          | System Client    | • |
| Deskshare User |             |           |             |           |                  |                  |   |

## License

Add the "S2M/SIP Trunk" license to the SIP-Trunk:

Home Administrators Setup Expert mode Data Backup License Management Service Center

| License Management         |                                                 |                                       |                                                              |                |
|----------------------------|-------------------------------------------------|---------------------------------------|--------------------------------------------------------------|----------------|
| License information        | CO Trunks                                       |                                       |                                                              |                |
| ▼Additional Products       |                                                 |                                       |                                                              |                |
| OpenScape Personal Edition | The access to central office via PRI(S2m/T1) tr | runks or via Inter                    | net telephony is licensed by CO t                            | trunk licenses |
| ▼Local User licenses       | Available                                       | e licenses for SI                     | P and PRI(S2m/T1) trunks: 32                                 |                |
| Overview                   | SIP trunks                                      |                                       |                                                              |                |
| IP User                    | The config<br>for e                             | ured number of s<br>ach Internet Tele | simultaneous Internet calls<br>phony Service Provider is: 10 |                |
| TDM User                   | License number                                  | of simultaneous                       | Internet calls in this node: 10                              |                |
| Mobility User              | License demand for number                       | of simultaneous                       | Internet calls in this node:                                 | 0 🗸            |
| Deskshare User             | DDI (\$2M/T4)                                   |                                       |                                                              |                |
| CO Trunks                  | Type Slot                                       | Port                                  | Feature                                                      | Demands        |
| e • •                      |                                                 |                                       |                                                              |                |

# **Codec Parameters**

Go to Expert Mode  $\rightarrow$  Telephony Server  $\rightarrow$  Voice Gateway  $\rightarrow$  Codec Parameters To comply with the requirements of the ITSP the following codec parameters **MUST** be changed:

1. Only G.711 is supported by FOLIATEAM ITSP.

T38 fax protocol is not supported, Fax is supported via G.711 only but not recommended (Foliateam recommends the use of its fax-to-mail / mail-to-fax services). For this reason, you MUST disable T38 protocol.

| Expert mode - Telephony Server                                                                                                    |                                                          |                                                                                                    |                                                                            |            | ×                                                |
|----------------------------------------------------------------------------------------------------|----------------------------------------------------------|----------------------------------------------------------------------------------------------------|----------------------------------------------------------------------------|------------|--------------------------------------------------|
| Voice Gateway<br>SIP Parameters<br>TSP Loc-ID Settings                                                                                                   | Codec Parameters                                         | Edit Codec Parameter                                                                                                    | s                                                                          |            |                                                  |
| Codec Parameters<br>Destination Codec Parameters<br>Internet Telephony Service Provider<br>Networking<br>SIPQ-Interconnection<br>Native SIP Server Trunk | Codec<br>G.711 A-law<br>G.711 µ-law<br>G.729A<br>G.729AB | Priority<br>Priority 1 V<br>Priority 2 V<br>Priority 4 V<br>Priority 3 V                                                        | Voice Activity Detection   VAD: []   VAD: []   VAD: []   VAD: []   VAD: [] | Frame Size | 20 v msec<br>20 v msec<br>20 v msec<br>20 v msec |
|                                                                                                    | Enhanced DSP Channels<br>T.38 Fax<br>Max. UDP<br>Error   | Use G.711 only<br>T.38 Fax:<br>Use FillBitRemoval:<br>Datagram Size for T.38 Fax (bytes):<br>Correction Used for T.38 Fax (UDP) | I 1472                                                                     |            |                                                  |

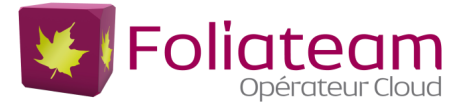

# **Check ITSP status**

# Service\_Center/Diagnostics/Status

Show status allows you to check if the account is connected,

| Station Status | Dialup Network Status | ITSP Status                                        | VPN Status      | Overview of IP Addre | esses BLF Status |
|----------------|-----------------------|----------------------------------------------------|-----------------|----------------------|------------------|
|                |                       |                                                    |                 |                      |                  |
|                |                       |                                                    |                 |                      |                  |
|                | Charter               | a far tha Internat Talar                           | nhony Conviso F |                      |                  |
|                | Statu                 | s for the Internet Telep                           | phony Service F | Provider (ITSP)      |                  |
|                | Statu                 | s for the Internet Tele;<br><sub>Fournisseur</sub> | phony Service F | Provider (ITSP)      | 5                |